## Oudergesprekken via Schoolgesprek.nl

Binnenkort zijn er weer oudergesprekken voor de groepen 1 t/m 7. In de komende gesprekken ligt de focus op de resultaten. De leerkracht van groep 7 zal tijdens dit gesprek een verwachting uitspreken over naar welk type VO uw kind waarschijnlijk zal uitstromen na groep 8. We

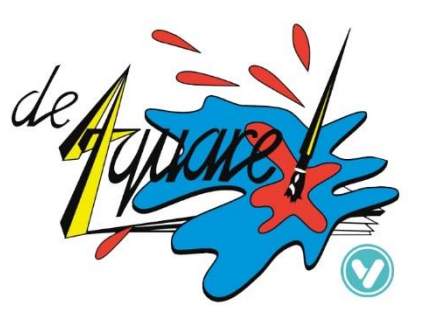

adviseren u zich in te schrijven voor deze gesprekken, omdat deze over de kern van het onderwijs gaan. Als wij ons zorgen maken over uw kind, nodigt de leerkracht u sowieso uit om te komen.

## Het plannen van de gesprekken:

Het plannen van de gesprekken zal weer gaan via 'schoolgesprek.nl', waarbij ouders zelf het tijdstip kunnen inplannen. De leerkrachten geven op de website aan, wanneer zij de ouders kunnen ontvangen. Vervolgens kunnen ouders inschrijven op de tijd die hun het beste uitkomt. Tijdens het inplannen kunnen ouders ook alvast een opmerking plaatsen. Leerkrachten zien dit in de planning staan en kunnen zich dan nog beter voorbereiden.

Inschrijven kan tussen dinsdag 30 januari 19.00 uur en vrijdag 9 februari 23.30 uur.

<u>Ouders met drie of meer kinderen bij ons op school kunnen al inloggen vanaf</u> <u>maandag 29 januari 19.00 uur.</u>

Daarna heeft de leerkracht nog even tijd hiernaar te kijken en eventueel wijzigingen door te voeren. De definitieve tijd staat op dinsdag 13 februari om 19.00 uur in het systeem.

Tip: Plan de gesprekken voor uw kinderen niet direct na elkaar maar met 10 minuten er tussen. Meerlingen bij dezelfde leerkracht kunnen wel direct na elkaar.

## Hoe in te loggen:

1) Ga naar <u>www.schoolgesprek.nl</u> en volg het menu van inloggen ouders.

2) Selecteer de naam van de school, deze is alleen zichtbaar als u kunt inloggen, dus niet eerder; vul de voornaam van uw kind in en vervolgens de 4 cijfers van uw postcode en klik op inloggen.

3) Als u ingelogd bent, ziet u de openstaande uitnodigingen.

Tip: controleer altijd of de kinderen in het overzicht tot uw familie behoren

4) Klik op de link 'tijd/datum afspreken'

5) U krijgt nu een overzicht met alle beschikbare tijden, de rode tijden zijn niet meer beschikbaar, de groene tijden wel. Indien er geen tijden meer zijn om in te schrijven graag contact opnemen met de leerkracht.

6) Klik op de link 'inplannen' naast de door u gewenste tijd

7) U krijgt nu de mogelijkheid om een extra opmerking toe te voegen, of een gespreksonderwerp mee te geven. Dit is optioneel.

8) Klik op de knop 'volgende'

9) Uw gesprek is ingepland, het verschijnt onder het kopje 'Uw geplande gesprekken'

U kunt op later tijdstip uw afspraak aanpassen, of opnieuw inloggen om uw gegevens opnieuw te bekijken.

Problemen met inloggen?

- Controleer of CAPS-lock aan staat
- Gebruik geen speciale tekens voor de naam van uw kind. Voorbeeld: "René" wordt rene en "Daniël" wordt daniel
- Als het inloggen niet lukt, neem dan contact op met de school.